## SOFTWARE DOWNLOAD & INSTALLATION

## Which software do I download for a Basic system?

From the links provided at www.Proxess.com/Download if your system is described on this page, then on the computer that will be your primary (the "server") you will download and install "Proxess-Server-Installer-LocalDB-Bundle.exe". On all other computers (unlimited), you will only install "Proxess-Installer-Client.msi"

Follow the instructions in this section if this describes your system.

There will be only 1 (one) computer configuration and data entry.

There is 1 (one) main computer (laptop or desktop) (laptop or desktop) used for OR used for data entry and one (1) or more additional computers may be used for configuration and data entry, either now or in the future.

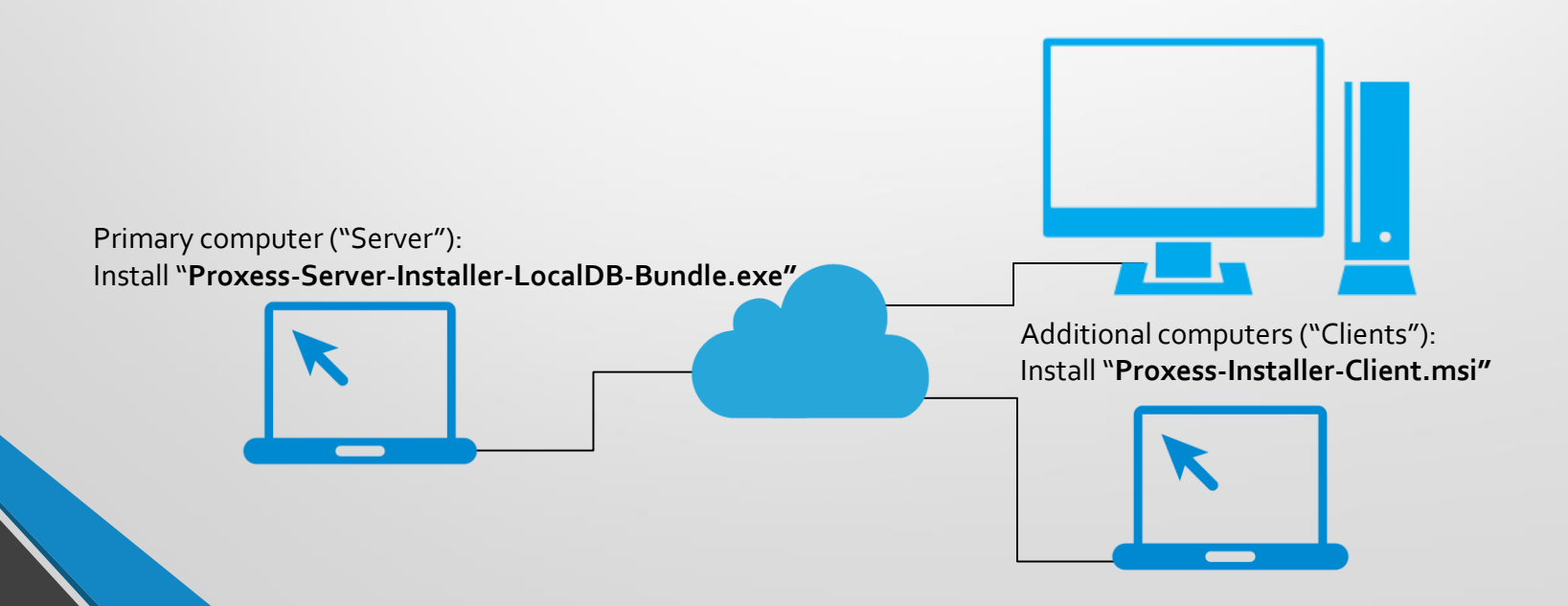

| 2                                                                                                    |                                                                                                    |                                                                                                    |                                                                                                    |                                                                  |                                                                              |                                              |
|----------------------------------------------------------------------------------------------------|----------------------------------------------------------------------------------------------------|----------------------------------------------------------------------------------------------------|----------------------------------------------------------------------------------------------------|------------------------------------------------------------------|------------------------------------------------------------------------------|----------------------------------------------|
| Proxess                                                                                                    | HOME                                                                                                    | FEATURES & FUNCTIONS                                                                                                    | SUPPORT & DATA SHEETS                                                                                                    | SOLUTIONS                                                        | WHO WE ARE                                                                   | CONT                                         |
|                                                                                                    |                                                                                                    |                                                                                                    |                                                                                                    |                                                                  |                                                                              |                                              |
|                                                                                                    |                                                                                                    |                                                                                                    |                                                                                                    |                                                                  |                                                                              |                                              |
|                                                                                                    |                                                                                                    | DOWNL                                                                                                    | UAD                                                                                                    |                                                                  |                                                                              |                                              |
|                                                                                                    |                                                                                                    | HOME / DOWN                                                                                                    | LOAD                                                                                                    |                                                                  |                                                                              |                                              |
|                                                                                                    |                                                                                                    |                                                                                                    |                                                                                                    |                                                                  |                                                                              |                                              |
|                                                                                                    |                                                                                                    |                                                                                                    |                                                                                                    |                                                                  |                                                                              |                                              |
|                                                                                                    |                                                                                                    |                                                                                                    |                                                                                                    |                                                                  |                                                                              |                                              |
| Combination AveralO Con                                                                                                    | C Clinet 1                                                                                                    | 1 11 1 1000                                                                                                    | de techerene                                                                                                    |                                                                  |                                                                              |                                              |
| Combination AxessiQ Serv                                                                                                    | er & Client, I                                                                                                    | ncluding LocalDB                                                                                                    | database                                                                                                    |                                                                  |                                                                              |                                              |
| Download this software if this is the first cor<br>interface, i.e. performing programming and<br>shown below.                                                                                                    | reporting functions.                                                                                                    | aded with the AxessIQ softw<br>Additional computers can be a                                                                                                    | DATADASE<br>are AND if this first computer wi<br>idded as clients to this software                                                         | ill be BOTH the set<br>e by loading the "A                       | iver and also be used<br>wessIQ Client Installe                              | d as a clie<br>er" softw                     |
| Download this software if this is the first cor<br>interface, i.e. performing programming and<br>shown below.<br>Note: This download will install and utilize &<br>Client installer <sup>2</sup> as necessary:                                                                                                    | Per & Chent, II<br>reporting functions, i<br>dicrosoft's LocalDB da                                                                                        | ncluding LocalDB of the second second | Database<br>are AND if this first computer w<br>idded as clients to this softwan<br>is desired, please select the "A                       | ill be BOTH the se<br>e by loading the "A<br>xessIQ Server Only  | ver and also be used<br>wessiQ Client Installe<br><i>"link below and the</i> | d as a clie<br>er" softw<br><i>m add "A</i>  |
| Download this software if this is the first cor-<br>interface. Le-performing programming and<br>shown below.<br>Note: This download will install and utilize to<br>Client Installer <sup>*</sup> as necessary.<br>Version 1.0,17.1                                                                                                    | Per & Client, II<br>nputer that is being la<br>reporting functions.                                                                                        | ncluding LocalDB i<br>baded with the AxessIQ softwi<br>additional computers can be a<br>stabase. If a different database                                                                                                    | TATADASE we AND If this first computer we defend as clients to this software is desired, please select the "A                              | III be BOTH the se<br>e by loading the "/<br>xessiQ Server Only  | ver and also be used<br>wessIQ Client Installe<br>"link below and the        | d as a clie<br>er" softw<br><i>m add "A</i>  |
| Combination Accessical Sector<br>Download this software if this is the first cor-<br>interface, i.e. performing programming and<br>shown below.<br>Note: This download will install and utilize it<br>Clenci Installer' an necessary.<br>Version 1.0.17.1<br>Downle 4: Process Server-Installer Lic                                                                                                    | Per & Client, II<br>reporting functions. I<br>dicrosoft's LocalDB dates<br>ecalDB-Bundle.exe                                                               | ncluding LocalDB i<br>aaded with the Axess(9 softwa<br>Additional computers can be a<br>stabase. If a different database                                                                                                    | Tatabase<br>we AND if this first computer w<br>idded as clients to this softwan<br><i>is desired, please select the "A</i>                 | ill be BOTH the sei<br>e by loading the "/<br>xessiQ Server Only | ver and also be used<br>wessIQ Client Installs<br>"flink below and the       | d as a clie<br>er" softw<br><i>m add "A</i>  |
| Combination Accessing Service<br>Downlaad this softwares (If this his the first con-<br>interface, Le performing programming and<br>shown below.<br>Note: This download will install and utilize &<br>Clein Installer <sup>2</sup> a necessary.<br>Version 1.0,17.1<br>Downlik 4L Process Server Installer LO<br>Belease Date: 3/0/2018                                                                                                    | reporting functions. I<br>reporting functions. I<br>dicrosoft's LocalDB da                                                                                 | ncluding LocalDB /<br>baded with the AsersiQ softw<br>Additional computers can be a<br>tabase. If a different database                                                                                                    | Jatabase<br>we AND if this first computer w<br>added as cilents to this softwan<br><i>is desired, please select the "A</i>                 | ill be BOTH the see<br>e by loading the "/<br>xessiQ Server Only | ver and also be used<br>wessIQ Client Installe                               | d as a clie<br>er" softw<br><i>n add</i> "A  |
| Combination Accessing Setty<br>Download this the flast con-<br>storface. Le performing programming and<br>shown below.<br>Note: This download will install and utilize A<br>Client installer" as necessary:<br>Version 1.0,17.1<br>Downle 41 process Serve: Installer LC<br>Release Date: 37,072018<br>SH0256 Hash: 7353010404C3DEDF1                                                                                                    | Per & Client, II<br>Inputer that is being in<br>reporting functions. I<br>Microsoft's LocalDB du<br>coalDB-Bundle.exe<br>273DA65C7752F56                   | Activity of the AccalDB and AccalDB and Ac | Variabase<br>we AND If this first computer w<br>added as clients to this softwan<br>is desired, please select the "A<br>7214B4A1E141       | III be BOTH the se<br>by loading the "A<br>xessiQ Server Only    | ver and also be used<br>wessiQ Client Installe                               | d as a clie<br>er" softw<br>madd "A          |
| Combination Accessical Sector<br>Downlaad this scheme if this is the fast con-<br>interface, Le, performing programming and<br>shown below.<br>Alter: This download will install and utilize II<br>Cleant Installer's in necessary:<br>Version 1.0.17.1<br>Downle 45 (process Server: Installer LC<br>Release Date: 3/6/2018<br>SH0250 Hash: 7283001D404(3DEDF)<br>MD5 Hash: 601C67/E81700BCC4CD                                                                              | Per & Client, II<br>imputer that is being in<br>reporting functions. I<br>dicrosoft's LocalD8 du<br>incalD8-Bundle.exe<br>2073DA65C7752F56<br>2ECB8D7FABA9 | ncluding LocalDB /<br>baded with the AvessiQ softw<br>additional computers can be a<br>tabase. If a different database                                                                                                    | Jatabase<br>we AND If this first computer w<br>ddded as clients to this softwan<br><i>is desired, please select the "A</i><br>7214B4A1E141 | III be BOTH the se<br>by loading the "A<br>xessiQ Server Only    | ver and also be used<br>weesslQ Client Installa                              | d as a clie<br>er" softw.<br><i>m add "A</i> |
| Combination Accessing Setty<br>Downlaad this affective of this his first con-<br>interface, i.e. performing programming and<br>shown below.<br>Note: This download will install and utilize A<br>Clean Installer <sup>2</sup> a necessary.<br>Version 1.0.17.1<br>Downli ed. Process Server Installer Lo<br>Release Date: 3/6/2018<br>SH0256 Hash: 601CBC/E817008CC4CD1<br>WD5 Hash: 601CBC/E817008CC4CD1<br>WD5 Hash: 601CBC/E817008CC4CD1<br>WD5 Hash: 601CBC/E817008CC4CD1 | Per & Client, II<br>imputer that is being is<br>reporting functions. I<br>dicrosoft's LocalD8 du<br>iscalD8-Bundle.exe<br>2013DA65C7752F56<br>2ECB8D7FA8A9 | Actualing LocaID 4<br>aaded with the AvessiQ softw<br>Additional computers can be i<br>diditional computers and be<br>trabase. If a different database                                                                                                    | Jacabase<br>we AND if this first computer wi<br>ded as cilents to this software<br>is desired, please select the "A<br>721484A1E141        | ill be BOTH the see<br>e by loading the "A<br>xessiQ Server Only | ver and also be used<br>kvesslQ Client Installi<br>"link below and the       | d as a clie<br>er" softw<br><i>m add "A</i>  |

Locate the download link provided at <u>www.Proxess.com/Download</u> or which has been emailed or otherwise provided to you by the Proxess Support staff or Sales team. For a system that will use the Proxess built-in "LocalDB" database (a Microsoft database product), you will install the file "Proxess-Server-Installer-LocalDB-Bundle.exe" (can only be installed on one computer per system). Double-click on "**Proxess-Server-Installer-LocalDB-Bundle.exe**" and then click on "Download" on the screen that opens.

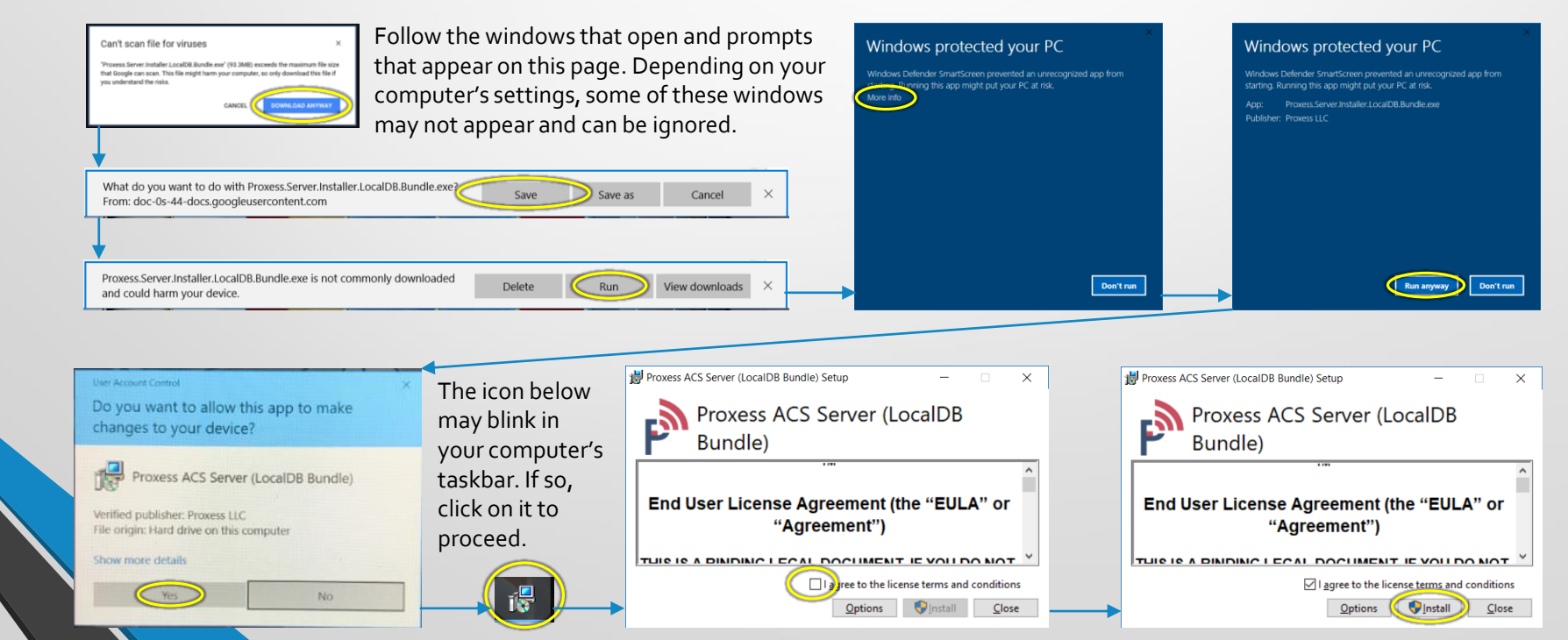

2

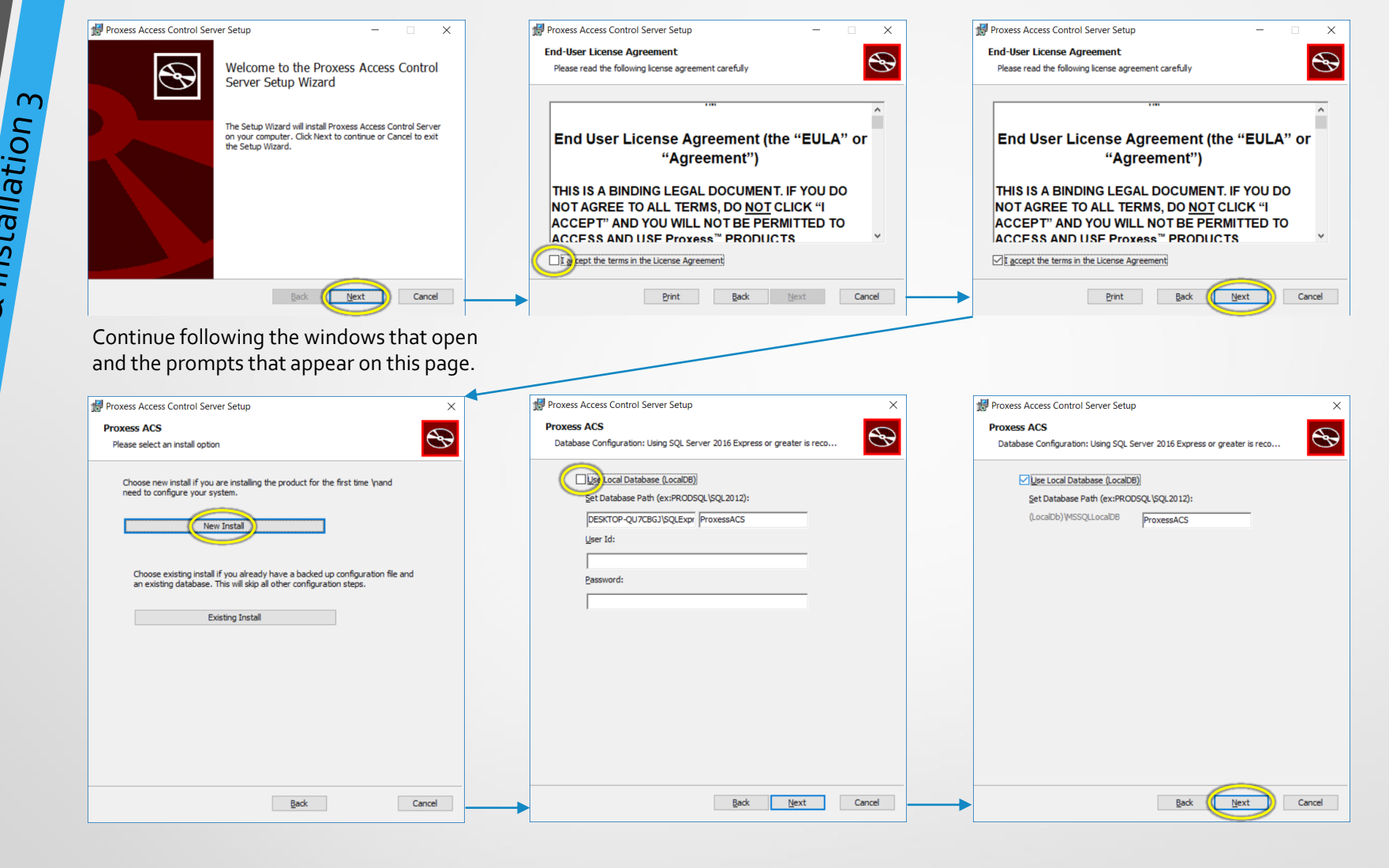

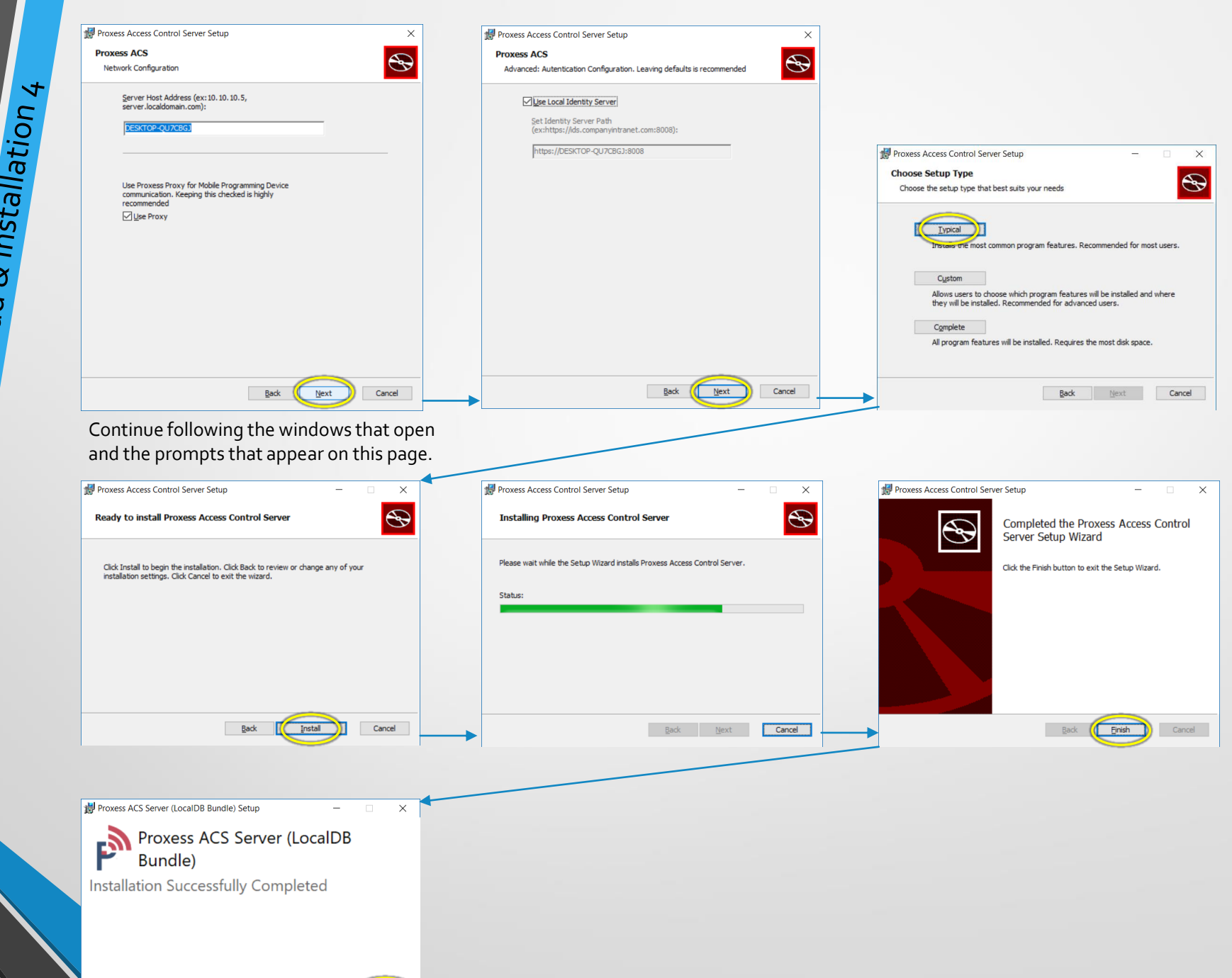

AxessIQ<sup>™</sup> Software Download & Installation 4

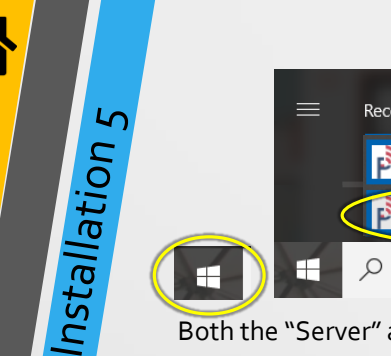

| Â                                                                                         | User Account Control ×<br>Do you want to allow this app to make<br>changes to your device?                                        | PROXESS CON<br>Server S                       |
|-------------------------------------------------------------------------------------------|----------------------------------------------------------------------------------------------------|-----------------------------------------------|
| Recently added     Proxess AxessIQ     Proxess AxessIQ     Proxess AxessIQ Control Center | Proxess Configuration Manager<br>Verified publisher: Proxess LLC<br>File origin: Hard drive on this computer<br>Show more details | Certifica<br>Identity<br>Service<br>Certifica |
| 。<br>ア Type here to search                                                                | Vis No                                                                                                    |                                               |

Both the "Server" and "Client" portions of the software have now been installed on your computer.

It is good practice to follow the steps on this page, which will assure that the essential Server services are running on this computer.

Press the Windows<sup>™</sup> icon on the keyboard or click on the Windows<sup>™</sup> icon on the left side of the Taskbar on the bottom of your screen. Locate and click on the "Proxess AxessIQ Control Center", which will be in both the "Recently Added" section of the pop-up list of programs, as well as under the "P" section down below. If prompted with the window requesting to make changes to your computer, click "Yes".

| PROXESS CONFIGURATION MANAGER          | _ = ×                                                         |
|----------------------------------------|---------------------------------------------------------------|
| Server Status                          | Server Status                                                 |
| Certificates<br>Identity Server Config | Start Proxess Service<br>Server Status: Stopped               |
|                                        | Client Configuration                                          |
| Certificate Bindings                   | Get Client Configuration File Incluse Root Certificate Export |
|                                        | Backup Utilities                                              |
|                                        | Create Local Database Backup                                  |
|                                        | Additional Details                                            |
|                                        | Server Location: C\Program Files (x86)\Proxess\Server\        |
|                                        |                                                               |

The above screen will open. If the Server Status is shown as "Stopped" then click on "Start Proxess Services". If it is shown as "Running" then you may close this program window.

| PROXESS CONFIGURATION MANAGER                                                                                                    | <b>-</b>                                              |
|----------------------------------------------------------------------------------------------------|-------------------------------------------------------|
| PROXESS CONFIGURATION MANAGER<br>Server Status<br>Certificates<br>Identity Server Config<br>Service Configuration<br>Certificate Bindings | Create Local Database Backup                          |
|                                                                                                    | Create Local Database Backup                          |
|                                                                                                    | Additional Details                                    |
|                                                                                                    | Server Location: C\Program Files (x86)\Proxes\Server\ |
|                                                                                                    |                                                       |

Usually within several seconds (and upwards of about a minute) after clicking "Start Proxess Services" the Server Status will change to "Running". We will now proceed to initiate the software. 9

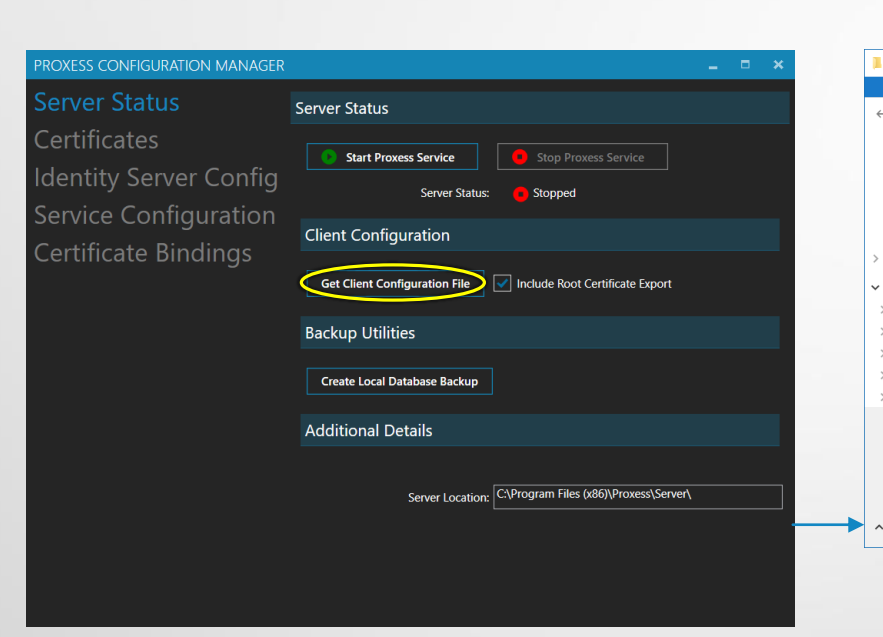

Click the "Get Client Configuration File" button.

On the "Save As" screen, navigate to the following (preferable) folder location to save the file in:

"This PC \ Windows (C) \ Program Files (x86) \ Proxess \ Client". Click the "Save" button.

Click on the "x" on the top right of the Proxess Configuration Manager window to close the application.

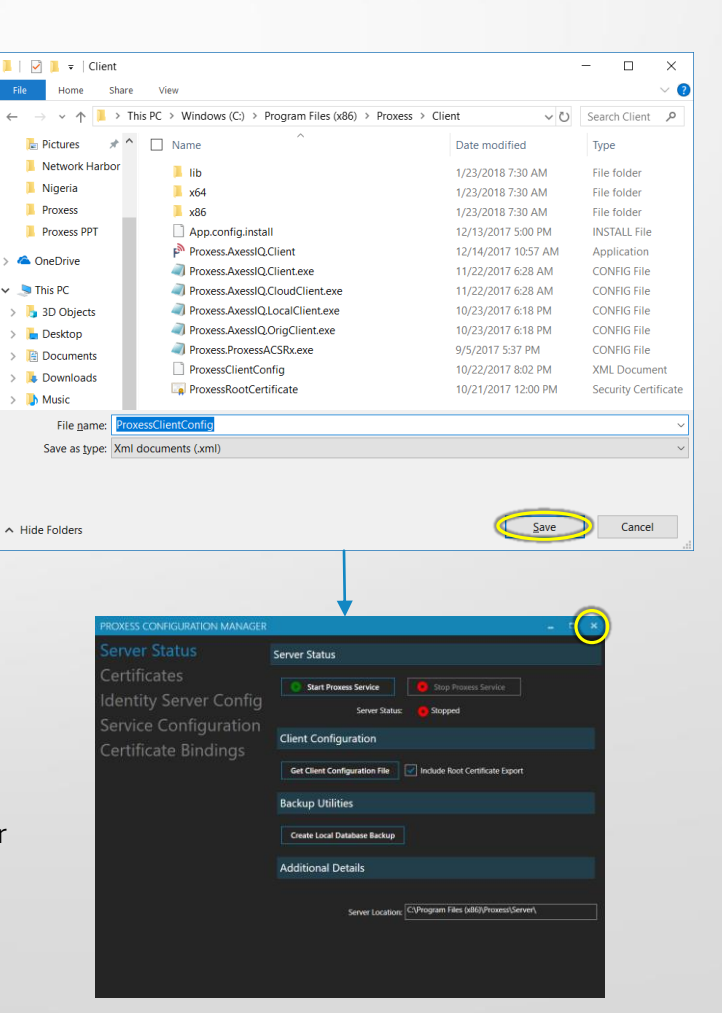

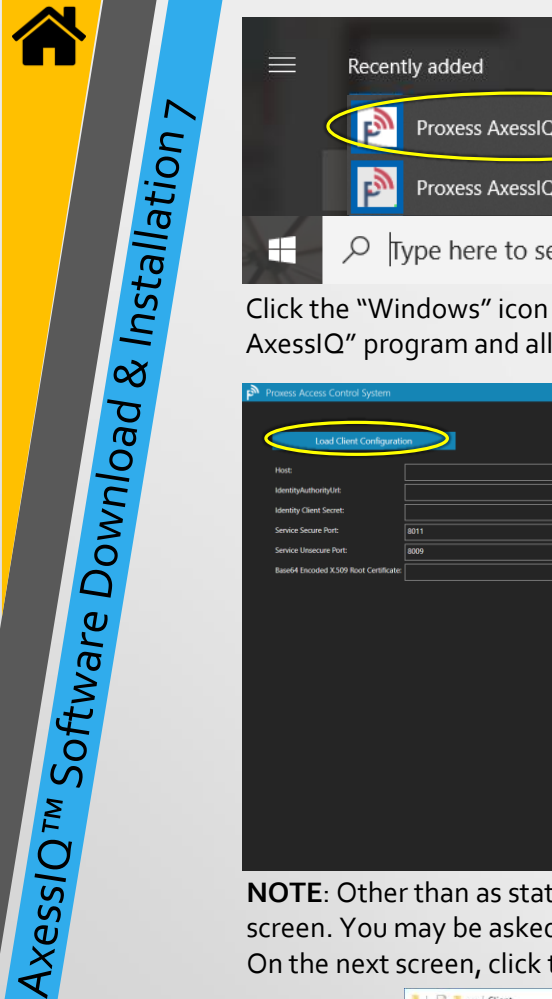

|                                | <u>^</u>                     | User Account                           | it Control ×                                                                                                    |
|--------------------------------|------------------------------|----------------------------------------|----------------------------------------------------------------------------------------------------|
| Recently added                 | Life at a glance             | Do you                                 | want to allow this app from an                                                                                                    |
|                                |                              | unknov                                 | vn publisher to make changes to your                                                                                                    |
|                                |                              | device:                                |                                                                                                    |
| P TIOAC33 PAC33IQ              | Tuesday                      | C:\Users                               | <pre>i\robsc\AppData\Local\Packages</pre>                                                                                                    |
| Draware Averal Control Control |                              | \Micros                                | oft.MicrosoftEdge_8wekyb3d8bbwe                                                                                                    |
| Proxess Axessig Control Center | 5                            | \Proxes                                | s.Installer.Client.msi                                                                                                    |
|                                | 0                            | Publisher                              | Unknown                                                                                                    |
| Ispe nere to search            | Ŷ                            | File origin                            | : Hard drive on this computer                                                                                                    |
|                                |                              | Show mo                                | re details                                                                                                    |
| "Windows" icon on your compu   | ter and select the "Process  | $\subset$                              | Yes No                                                                                                    |
| program and allow the app to r | nake changes to your device. |                                        |                                                                                                    |
| J. Gurtann                     |                              | Proxess Access Control System          |                                                                                                    |
|                                |                              |                                        |                                                                                                    |
| t Configuration                |                              | Load Client Configurati                |                                                                                                    |
|                                |                              | Host                                   | DESKTOP-QU7CBGJ                                                                                                    |
|                                |                              | IdentityAuthorityUrt:                  | https://DESKTOP-QU7CBGJ8008/core                                                                                                    |
|                                |                              | Service Secure Part:                   |                                                                                                    |
| 8009                           |                              | Service Unsecure Port:                 |                                                                                                    |
| oot Certificate:               |                              | Base64 Encoded X.509 Root Certificate: | BEGIN CERTIFICATE<br>MIIDQCCAlggAnIBAgIIMm08oo0LD2cwDQY/KoZhw0AQELBQAwtTerMCKGATUEAwwWUHweGVz<br>BES-29211K-27-272927WIELE3-COuver010474-5WT9-MADE-AEthols:280-040793MDe-ATho-                                                                                                    |
|                                |                              |                                        | DAtacofowi Tendokka Nukaweili Hiverovzyfilsbegoli fula kategoli zakada na politika na politika<br>Politika na politika na politika na politika na politika na politika na politika na politika na politika na politika na politika na politika na politika na politika na politika na politika na politika na politika na politika na politik |
|                                |                              |                                        | exumagitextr.Zxs.txee.ure.eng.wr.196.umssepturf.tg8%GE0-http://s34488mbb/ubjv2/birs/MgCaRU<br>mit-8 ECClig/tr1bml/Tx4pDu2RVMIPE09duamo/S319HB039+xr.abPVWV/D1558Cefg87/B0W<br>988466am89Y0Nohi.bjVRXFENQxOSagzquIWMr686847000443extLeebg888rHHMMdv7<br>ir MitheMB1801901 wr0fDi-187-2560x05108fH thexemBloceBB4ehii wr0fB104E6g4876-bK1507<br>ir MitheMB1801901                                                                                                    |

NOTE: Other than as stated here, do not make any changes to these screens. Click the "Load Client Configuration" button on the first screen. You may be asked to search for the Configuration file, which may be found in the file you saved it in (shown below). Click on it. On the next screen, click the "Apply Client Configuration" button. The Login screen will open. Enter "administrator" and "proxess".

| 📕 🖂 📜 🖛 🛛 Client                                                                  |                                                  |                     | - 🗆 🗙                | P <sup>an</sup> Proxess Access Control System |             |
|-----------------------------------------------------------------------------------|--------------------------------------------------|---------------------|----------------------|-----------------------------------------------|-------------|
| File Home Share                                                                   | View                                             |                     | ~ (                  |                                               |             |
| $\leftarrow$ $\rightarrow$ $\checkmark$ $\uparrow$ $\boxed{1}$ $\rightarrow$ This | s PC > Windows (C:) > Program Files (x86) > Prox | ss > Client ~ O     | Search Client 🔎      |                                               |             |
| Networks 🖈 ^                                                                      | Name ^                                           | Date modified       | Туре                 |                                               |             |
| Network Harbor                                                                    | Iib                                              | 1/23/2018 7:30 AM   | File folder          |                                               |             |
| Nigeria                                                                           | ■ x64                                            | 1/23/2018 7:30 AM   | File folder          |                                               |             |
| Proxess                                                                           | 3 x86                                            | 1/23/2018 7:30 AM   | File folder          |                                               |             |
| Proxess PPT                                                                       | App.config.install                               | 12/13/2017 5:00 PM  | INSTALL File         | Provoss Log In                                |             |
|                                                                                   | Proxess.AxessIQ.Client                           | 12/14/2017 10:57 AM | Application          | Proxess Log III                               |             |
| / Chebrive                                                                        | Proxess.AxessIQ.Client.exe                       | 11/22/2017 6:28 AM  | CONFIG File          | UserName                                      |             |
| ✓                                                                                 | Proxess.AxessIQ.CloudClient.exe                  | 11/22/2017 6:28 AM  | CONFIG File          | Bacewood                                      |             |
| > 🎝 3D Objects                                                                    | Proxess.AxessIQ.LocalClient.exe                  | 10/23/2017 6:18 PM  | CONFIG File          |                                               |             |
| > 늘 Desktop                                                                       | Proxess.AxessIQ.OrigClient.exe                   | 10/23/2017 6:18 PM  | CONFIG File          | Remember Login                                |             |
| > 📵 Documents                                                                     | Protect Revere                                   | 9/5/2017 5:37 PM    | CONFIG File          | Login                                         |             |
| > 🚺 Downloads                                                                     | ProxessClientConfig                              | 10/22/2017 8:02 PM  | XML Document         | Defaults                                      |             |
| > h Music                                                                         | Proxessinouscertificate                          | 10/21/2017 12:00 PM | Security Certificate |                                               |             |
| > Pictures                                                                        |                                                  |                     |                      | l Iser Name, adr                              | ninistrator |
| > Rob's iPhone 7                                                                  |                                                  |                     |                      | Osci Name, au                                 |             |
| Videos                                                                            |                                                  |                     |                      | Pacoword, prov                                | 000         |
| > Windows (C)                                                                     |                                                  |                     |                      | Passworu: prox                                | 235         |
| BECOVERY (D)                                                                      |                                                  |                     |                      |                                               |             |
| ALCOTENT (D.)                                                                     |                                                  |                     |                      | Ready Operator:                               |             |

AxessIQ<sup>TM</sup> Software Download & Installation 8

You will now be prompted to change your password, which is strongly recommended, but not required. The AxessIQ<sup>™</sup> software will now open.

| Set Password                                                   |  |  |  |
|----------------------------------------------------------------|--|--|--|
| The ensured and are asing is not ensure To ensure the security |  |  |  |
| of your system please change your password now:                |  |  |  |
| Password:                                                      |  |  |  |
| Verify Password:                                               |  |  |  |
|                                                                |  |  |  |
|                                                                |  |  |  |
| Set Password Ignore and change later                           |  |  |  |
|                                                                |  |  |  |
|                                                                |  |  |  |
|                                                                |  |  |  |
|                                                                |  |  |  |

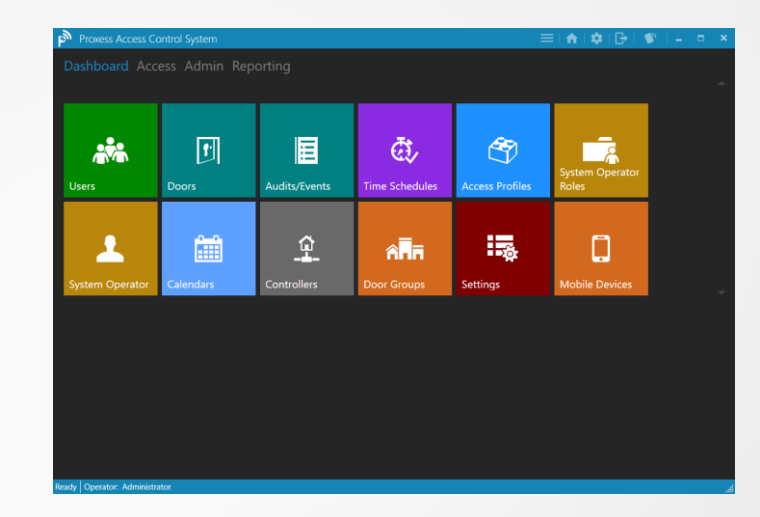